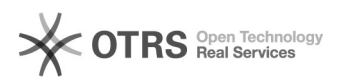

## Как отобразить отрицательные числа в скобках в ОО Calc

## 30.07.2025 08:23:50

## Печать статьи FAQ

| Категория: | LibreOffice          | Голоса:                  | 0                             |
|------------|----------------------|--------------------------|-------------------------------|
| Состояние: | общедоступное (всем) | Результат:               | 0.00 %                        |
| Язык:      | ru                   | Последнее<br>обновление: | 12:06:11, Втр 31 Мар, 2009 г. |
|            |                      |                          |                               |

Ключевые слова

Calc

Проблема (общедоступное)

## Решение (общедоступное)

Вы можете установить специальный формат для таких ячеек. Для этого:

Выделить нужные ячейки.
В меню программы выбрать "Формат"->"Ячейки..."
В появившемся окне "Формат ячеек" выбрать вкладку "Числа".
В поле "Код формата" ввести #;\(#\) и нажать ОК.